# 神盾V8访客门禁管理系统,访客登记门禁联动

| 产品名称 | 神盾V8访客门禁管理系统,访客登记门禁联动               |
|------|-------------------------------------|
| 公司名称 | 广州惠欣电子科技有限公司                        |
| 价格   | .00/个                               |
| 规格参数 |                                     |
| 公司地址 | 广州市番禺区石楼镇市莲路石楼段239号花城创<br>意产业园A501室 |
| 联系电话 | 020-38880953 15989083011            |

## 产品详情

访客门禁系统是一款基于访客预约登记、内部员工及访客出入智能化管理系统。系统由访客门禁管理软件、身份证+IC卡二合一门禁系统组成。访客可实来访登记、授权开门、管理出入区域,内部人员可实现刷员工卡进入门禁管理范围。系统支持读取完整身份证信息(姓名、性别、年龄、头像等),%100鉴别身份证真假,同时门禁控制器可存储50万权限,3万完整身份证信息。将来访登记与门禁管理完美结合,开门与访客登记一次性完成,自主设置访客出入区域,访问时间,发放门禁卡等。大大提高保安人员工作效率、为办公大楼等场所提供更加安全有序的环境。

一、登录软件

用户admin,密码admin 用户管理员,密码vms1212 或者123456

二、进入系统主界面

进入系统主界面可看到以上几大模块,分别为:

访客登记:来访人员登记主界面

人员管理:被访人管理主界面

抓拍管理:连接网络摄像机,可抓拍刷卡现场照片

门禁管理:门禁相关状态显示查、远程开门等

刷卡历史:指开门刷卡记录查询

访客查询:来访记录查看等操作

系统设置:相关数据表等操作

退出:退出系统按钮

三、功能详细介绍1. 访客登记

点击访客登记,进入如下图访客登记主界面

1.1登记流程

在读卡设备直接刷身份证或者点击证件识别按钮,选择要登记的证件进行扫描。

可以添加随从人员

根据需求添加访客其他信息及开门次数、时间限制。

选择或者手动添加接访人信息。

根据需求添加其他信息。

对访客拍照(根据需求操作)。

选择授权访客进入的区域。

点击保存登记。

随从人员登记

1.2相关字段说明

有效次数:访客开门权限次数

预计离开时间:访客开门时间范围

卡号:访客临时卡(发放访客开门使用)

门禁权限:授权访客进入范围控制

2. 人员管理

需要先创建部门,或者楼层,组织机构(注意:添加一级组织时,上级机构输N)

创建完成后, 点新增, 可以增加人员。

#### 可以通过人员模板进行导入。

3. 门禁管理

#### 点击门禁管理进入如下主界面

3.1远程开门

点击服务器开门,进入如下界面,选择门禁主机,填写开门时间,点击确定完成远程开门操作。

3.2门禁状态查询

点击门禁状态进入如下界面查看门禁状态

3.3开门详细信息查看

选择一条开门信息,点击详细信息预览按钮,弹出如下界面,查看详细开门记录

4. 抓拍管理

添加抓拍摄像机的参数

5. 门禁刷卡历史

点击刷卡历史进入如下界面,可通过字段进行查询。

选择查看条件筛选要查看的开门记录,双击开门记录也可查看详细开门信息

6. 访客查询

点击访客查询按钮进入如下界面

可根据条件查看已登记访客信息,也可导出访客信息,选择要离开的访客信息,点击离开可做访客离开 登记。

### 7. 系统设置

点击系统设置按钮。进入如下界面

初始化数据表密码为vms1212,请谨慎操作,初始化之后数据不可恢复

根据现场需求来修改系统参数。

7.1证件扫面参数配置

点击证件扫面参数,进入如下界面。

点击新增按钮,弹出如下窗口,手动输入证件名称、证件类型、扫描尺寸。

对应表如下

证件名称

证件类型

扫描尺寸

二代身份证正面

2

临时身份证

4

驾照

5

1

行驶证

6

军官证

7

士兵证

8

16

护照

13

更多证件,请联系销售

7.2信息上传

公安信息设置

7.3 黑白名单管理